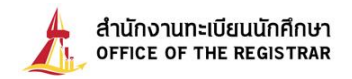

## ขั้นตอนการขอแจ้งจบการศึกษา

นักศึกษาที่คาดว่าจะสำเร็จการศึกษาเมื่อสิ้นภาคที่ลงทะเบียนเรียน จะต้องดำเนินการแจ้งขอจบ การศึกษาต่อมหาวิทยาลัยผ่านเว็บไซต์สำนักงานทะเบียนนักศึกษาที่ <u>www.reg.tu.ac.th</u> ภายในวันเวลาที่ กำหนด เพื่อขอสำเร็จการศึกษาและให้มหาวิทยาลัยพิจารณาอนุมัติปริญญาเมื่อสิ้นภาคการศึกษา สำนักงาน ทะเบียนนักศึกษา จะดำเนินการตรวจสอบและจัดทำรายชื่อนักศึกษาที่ศึกษาครบรายวิชาตามเกณฑ์การสำเร็จ การศึกษาของแต่ละหลักสูตร และเสนอให้สภามหาวิทยาลัยพิจารณาอนุมัติปริญญาให้แก่นักศึกษาที่ได้แจ้งขอ จบการศึกษาไว้ โดยนักศึกษาจะต้องทำการแจ้งขอจบการศึกษาตามขั้นตอนต่อไปนี้

1. เข้าสู่ระบบ โดยระบุเลขทะเบียนนักศึกษาและรหัสผ่าน

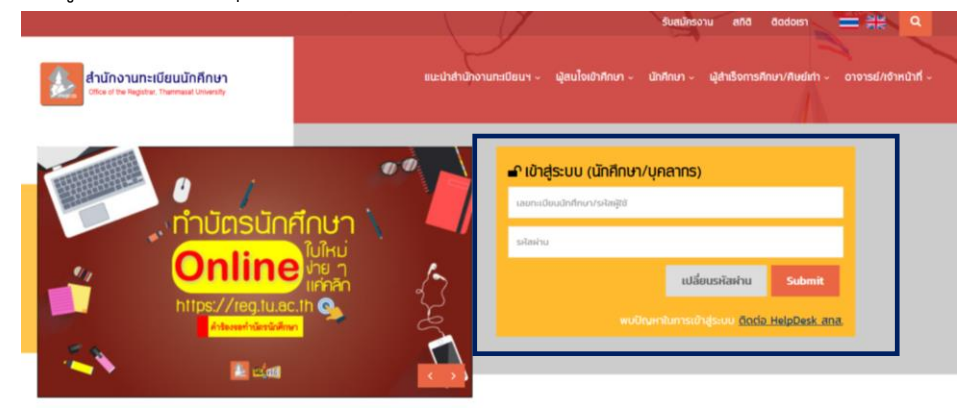

2. เมื่อเข้าสู่หน้าจอส่วนบุคคล เมนูทางซ้ายจะเห็นปุ่ม "แจ้งขอจบการศึกษา" โดยปุ่มดังกล่าว จะปรากฏขึ้นภายในระยะเวลาที่กำหนดตามข้อบังคับมหาวิทยาลัย ว่าด้วยการศึกษาฯ ระดับปริญญาตรี และ ระดับบัณฑิตศึกษาเท่านั้น ซึ่งนักศึกษาสามารถติดตามช่วงเวลาที่สามารถแจ้งจบการศึกษาของแต่ละภาค การศึกษาได้จากปฏิทินกิจกรรมของมหาวิทยาลัยที่ประกาศแจ้งในแต่ละปีการศึกษา ให้คลิกปุ่มดังกล่าว เพื่อ เข้าหน้าจอแจ้งขอจบการศึกษา

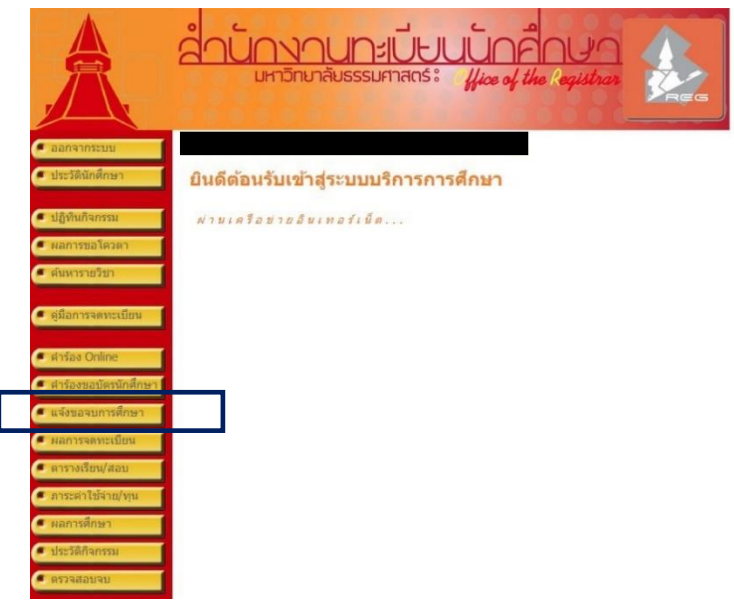

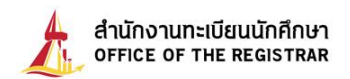

3. ให้นักศึกษาตรวจสอบข้อมูลประวัติส่วนตัวในระบบ กับบัตรประจำตัวประชาชน (นักศึกษา ต่างชาติให้ตรวจสอบ ชื่อ-สกุล ภาษาอังกฤษให้ตรงกับหนังสือเดินทาง เนื่องจากสำนักงานทะเบียนนักศึกษา จะใช้ข้อมูลตามบัตรประจำตัวประชาชนในการเสนอขออนุมัติปริญญา และออกหลักฐานสำเร็จการศึกษา ได้แก่ คำนำหน้า, ยศ, ชื่อ-นามสกุลภาษาไทยและภาษาอังกฤษ และวันเดือนปีเกิด หากข้อมูลไม่ตรงกับบัตรประจำตัว ประชาชน ให้ยื่น "แบบฟอร์มขอแก้ไขประวัตินักศึกษา" พร้อมแนบสำเนาบัตรประจำตัวประชาชน ที่สำนักงาน ทะเบียนนักศึกษา <u>ภายใน 45 วันนับจากวันเปิดภาค</u> ในกรณีเปลี่ยนชื่อ-สกุลให้แนบสำเนาหนังสือสำคัญแสดง การเปลี่ยนชื่อตัวมาด้วย

| Â.          | <u>อานเวลียรรมศาสตร์: //ice of</u>                | the Registran             |  |
|-------------|---------------------------------------------------|---------------------------|--|
|             |                                                   |                           |  |
| ເວຍກລັນ     | ใแจ้งขอจบการศึกษา                                 |                           |  |
| มพ์ไปแจ้งจบ |                                                   |                           |  |
|             | *** inwertedeuene 2/2E61 with                     |                           |  |
|             | เฉพาะนกตุกษาทุงบุภาค 2/2561 เท                    | iuu +++                   |  |
|             |                                                   |                           |  |
|             | กรุณาตรวงสอบขอมูลใหญ่กลองแลวกลปุมแขงสาเรขการศึกษา |                           |  |
|             | ้องสมุณา หลุกษา                                   |                           |  |
|             | dationalo                                         |                           |  |
|             | fo.                                               | 101203                    |  |
|             | นี้สุดวาราสีงกฤษ                                  | 1118680191                |  |
|             | eud                                               | néu                       |  |
|             | POIZ                                              | ภาควิชา                   |  |
|             | สาขาวีชา                                          | ป้องที่อุณา               |  |
|             | สถานภาพนักศึกษา                                   | ระสับครแนนเฉลีย<br>(0,00) |  |
|             | สังแหนึ่งม                                        | (8.00)                    |  |
|             | นึ่งเป็นหนึ่ง                                     |                           |  |
|             | (เลยที่,หมู่บ้าน)*                                |                           |  |
|             | ถนน, แลวง/ส่วนต*                                  |                           |  |
|             | """"""""""""""""""""""""""""""""""""""            | \$zw\$e*                  |  |
|             | รสสไประณีย์"                                      | โทรศัพท์                  |  |
|             | Treedwolf a far                                   |                           |  |
|             | 5                                                 |                           |  |
|             | Silin                                             |                           |  |
|             | ป้อมริษัท/สถานที่<br>ประว                         |                           |  |
|             | ที่อยู่ (เอยที.หม่ม่าน)                           |                           |  |
|             | dam una sidana                                    |                           |  |
|             | nus, us system                                    |                           |  |
|             | tse/anna                                          | Sante .                   |  |
|             | รงสงใน่ระณ์มี                                     | Tursdinof                 |  |
|             | ข้อมูลสาขาวิชา                                    |                           |  |
|             | สาขาวิชา สาขาวิชากฏหมายธุรกิจ (หลักสูดรนานายาติ)  |                           |  |
|             | ข้อมูลวิชาโท                                      |                           |  |
|             | รีชาโท                                            | •                         |  |
|             | ห้อมตวิชาโท2                                      |                           |  |
|             | ในระบุวิหาโท                                      |                           |  |
|             | แร้งของของส์ดหว                                   |                           |  |
|             | ALCONDUCTION OF THE OWNER OF T                    |                           |  |
|             |                                                   |                           |  |

เมื่อตรวจสอบและกรอกข้อมูลประวัติส่วนตัวเรียบร้อยแล้ว คลิกปุ่ม "แจ้งจบการศึกษา"

 ต่อจากนั้น ระบบจะแสดงหน้าจอยืนยันการแจ้งจบ โดยแสดงวันและเวลาที่แจ้งจบหลังชื่อ จากนั้นให้นักศึกษาพิมพ์หลักฐานการแจ้งจบ โดยกดปุ่ม "พิมพ์ใบแจ้งจบ" ที่เมนูด้านซ้าย

|                 | R                  | ĖG                       | IST                | RA                             | <u>8</u>                |                                        |
|-----------------|--------------------|--------------------------|--------------------|--------------------------------|-------------------------|----------------------------------------|
|                 | 60096 i            | นางสาว                   | (แจ้งขอจบการศึกษาแ | ล้วเมื่อ 13/08/2563 <b>1</b> 1 | 1:18)                   |                                        |
| 🔍 ถอยกลับ       | แจ้งขอจ            | บการศึกษา                | 1                  |                                |                         |                                        |
| 🔍 พิมพ์ใบแจ้งจบ | กรุณาตรวจสอบข้อ    | เมูลให้ถูกต้องแล้วกดปุ่ม | แจ้งสำเร็จการศึกษา |                                |                         |                                        |
|                 | ข้อมูลการศึกษา     |                          |                    |                                |                         |                                        |
|                 | เลขทะเบียนนักศึกษา |                          |                    |                                |                         |                                        |
|                 | ดำนำหน้า           | นางสาว / Miss            |                    |                                |                         |                                        |
|                 | ชื่อ               |                          |                    |                                | นามสกุล                 |                                        |
|                 | ชื่อภาษาอังกฤษ     |                          |                    |                                | นามสกุลภาษาอังกฤษ       |                                        |
|                 | ดูนย์              | ศูนย์รังสิต              |                    |                                | ระดับ                   | ปริญญาตรี โครงการปกติ                  |
|                 | คณะ                | คณะวิทยาศาสตร์และเทค     | โนโลยี             |                                | ภาควิชา                 | ภาควิชาวิทยาการคอมพิวเตอร์             |
|                 | สาขาวิชา           | สาขาวิชาวิทยาการคอมพิว   | แดอร์              |                                | ชื่อปริญญา              | วิทยาศาสตรบัณฑิด (วิทยาการคอมพิวเตอร์) |
|                 | สถานภาพนักศึกษา    | ปกดิ                     |                    |                                | ระดับคะแนนเฉลี่ย (0.00) | 3.09                                   |

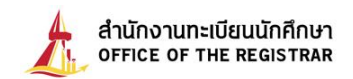

เมื่อนักศึกษาแจ้งจบการศึกษาในระบบ และพิมพ์หลักฐานการแจ้งจบการศึกษาแล้ว ขั้นตอน ต่อไป ให้นักศึกษาสแกนหลักฐานการแจ้งจบ โดยวางบัตรประจำตัวประชาชนหรือหนังสือเดินทางในกรอบ สี่เหลี่ยม ตามพื้นที่กำหนดไว้ในหลักฐานการแจ้งจบแล้วอัพโหลดไฟล์ PDF ตาม QR-Code หรือ link ที่แสดง ในหลักฐานการแจ้งจบโดยตั้งชื่อไฟล์เป็น <u>เลขทะเบียนนักศึกษา 10 หลัก</u> **จึงถือว่าเป็นการแจ้งจบการศึกษาที่** สมบูรณ์

| หารายการแจงจบ 2/80 เรียบรอยแลว                                                                                                    |                                                                                                    |  |  |  |  |
|----------------------------------------------------------------------------------------------------|----------------------------------------------------------------------------------------------------|--|--|--|--|
| กรณี ซึ่งจะมหกุด ภาษาโคลและการ                                                                                                    | กรับกระไม่สองกับมัดขน่อจำคับประการมากรุณาสิตต่อสำนักงานกระเนียมนักสึกดา                                                                                                    |  |  |  |  |
| เลขทะเบียน                                                                                                    | 5702                                                                                                    |  |  |  |  |
| ชีข-นามสกุด                                                                                                    | นาย ธรรมศาสตร์ วักโดม                                                                                                    |  |  |  |  |
| ชื่อภาษาอังกฤษ                                                                                                    | Mr. Thammasat Rakdome                                                                                                    |  |  |  |  |
| สัญชาติ                                                                                                    | Ive                                                                                                    |  |  |  |  |
| วันเดือนปีเกิด                                                                                                    | 12 พฤศจิการน 2545<br>ตราชประ                                                                                                    |  |  |  |  |
| พื่อยู่ปัจจุบัน                                                                                                    |                                                                                                    |  |  |  |  |
| 100 C 100                                                                                                    | คออากนี้จ คออกขวง ประชานี                                                                                                    |  |  |  |  |
| รพัสโปรษณีข                                                                                                    | 12120                                                                                                    |  |  |  |  |
| 8131 <b>8</b>                                                                                                    | thermout                                                                                                    |  |  |  |  |
| มือถือ                                                                                                    | 091                                                                                                    |  |  |  |  |
| สาราวชาเอก                                                                                                    | 11021301166:วิชาเอกบริหารรุงที่จงชหวางประเทศ โลจัสศักดและกางข                                                                                                    |  |  |  |  |
| สาขาวสาปก 1                                                                                                    | าวชาวสอกแลว                                                                                                    |  |  |  |  |
| N 1 3 1 4 8 16 16 16                                                                                                    | A CONTRACTOR OF A CONTRACTOR OF |  |  |  |  |
|                                                                                                    |                                                                                                    |  |  |  |  |
| ข้าทเจ้าระยืมบันก<br>ในการเสนออนุมัติปริญญาตอ                                                                                                    | วันที่ทำรายการ 16/01/2581 11:29<br>ารใช้ ชื่อ-สกุด ภาษาไทยและภาษาอังกฤษ ตามบัตรประจำตัวประชาชน<br><u>สภามหาวิทยาลัย</u> และอะละหลักฐานสำเร็จการศึกษาจากมหาวิทยาลัย                                                                                                    |  |  |  |  |
| ข้าทเจ้ารอยิ่มบันก<br>ในการเสนออนูมัติปริญญาต่อ<br>ธรรมศาสตร์ และวันทราบว่า ไม่อ<br>การมหาสตร์ และวันทราบว่า ไม่อ                                                                                                    | วันที่ทำรายการ 16/01/2561 11:29<br>กรใช้ ชื่อ-สกุด ภาษาไทยและภาษายังกฤษ ตามบัตรประจำตัวประชาชน<br><u>สภามหาวิทยาลัย</u><br>เกมารถขอมกไข ชื่อ-สกุด ภาษาไทยและภาษาอังกฤษ ภายหลังจาก<br>กระวัยหายค้า                                                                                                    |  |  |  |  |
| ข้าทเจ้ารอยิ่มบันก<br>ในการเสขออนูมัติปริญญาค่อ<br>อารมศาสตร์ และวับทราบว่า <u>ไม่อ</u><br>มาามหาวิทยาลัยชนุมัติให้สำเร็จ                                                                                                    | วันที่ทำรายการ 16001/2581 11:29<br>ารใช้ ชื่อ-สกุด ภาษาไทยและภาษาอังกฤษ ตามบัตรประจำตัวประชาชน<br><u>สภามหาวิทยาลัย</u><br>แร <i>กร</i> ถขอมกไข ชื่อ-สกุด ภาษาไทยและภาษาอังกฤษ ภายหลังจาก<br>การศึกษาแล้ <u>ว</u>                                                                                                    |  |  |  |  |
| ข้าหเจ้าระยิมยันท<br>ในการเสนออนูมัติปริญญาต่อ<br>กรรมศาสตร์ และดับทราบร่า ไม่อ<br>มาามหาวิทยาลัยอนูมัติให้สำเร็จ                                                                                                    | วันที่ทำรายการ 16/01/2561 11:29<br>กรใช้ ชื่อ-สกุด ภาษาไทยและภาษาอังกฤษ ตามบัตรประจำตัวประชาชน<br><u>สภามหาวิทยาลัย</u> และออกหลักฐานสำเร็จการศึกษาจากมหาวิทยาลัย<br>กร <i>กรเ</i> รอมกไข ชื่อ-สกุด ภาษาไทยและภาษาอังกฤษ ภายหลังจาก<br>การศึกษาแล้ว<br>ดงชื่อ                                                                                                    |  |  |  |  |
| ข้าทเจ้ารอยีมบันก<br>ในการเสนออนูมัติปริญญาต่อ<br>อรรมศาสตร์ และวับทราบว่า ไม่อ<br>มาามหาวิทยาลัยอนูมัติให้สำเร็จ                                                                                                    | วันที่ทำรายการ 16/01/2561 11:29<br>กรใช้ ชื่อ-สกุด ภาษาไทยและภาษายังกฤษ ตามบัตรประจำตัวประจาจน<br><u>สภามหาวิทยาลัย</u><br>และกรกรอนกไข ชื่อ-สกุด ภาษาไทยและภาษายังกฤษ ภายหลังจาก<br>การศึกษาแล้ว<br>ดงชื่อ<br>จันที่<br>รับที่                                                                                                    |  |  |  |  |
| ข้าทเจ้ารอยิ่มบันก<br>ในการเสของนูมัติปริญญาต่อ<br>เราะมศาสตร์ และรับทราบว่า <u>ไม่ต</u><br>มาามหาวิทยาลัยชนูมัติให้สำเร็จ                                                                                                    | วันที่ทำรายการ 16/01/2581 11:29<br>ารใช้ ชื่อ-สกุด ภาษาไทยและภาษาอังกฤษ ตามบัตรประจำตัวประจาขน<br><u>สภามหาวิทยาลัย</u><br>และอยอนสัญขามสำเร็จการศึกษาจากมหาวิทยาลัย<br>กระทักษาแล้ว<br>ดงชื่อ                                                                                                    |  |  |  |  |
| ข้าทหจ้ารอยิ่มบันก<br>ในการเสขออนูมัติปริญญาค่อ<br>อารมศาสตร์ และดับทราบว่า <u>ไม่ต</u><br>มาามหาวิทยาลัยชนุมัติให้สำเร็จ<br>ให้อักสีกษาได้ Application <u>Ti</u>                                                                                                    | วันที่ทำงายการ 16001/2581 11:29<br>ารใช้ ชื่อ-สกุด ภาษาไทยและภาษาอังกฤษ ตามบัตรประจำตัวประชาชน<br><u>สภามหาวิทยาลัย</u><br>และอะอกหลักฐานสำเร็จการศึกษาจากมหาวิทยาลัย<br><u>กระทึกษาแล้ว</u><br>ดงชื่อ                                                                                                    |  |  |  |  |
| ข้าทหจ้ารอยิ่มบันก<br>ในการเสนออนูมัติปริญญาต่อ<br>ธรรมศาสตร์ และดับทราบร่า ไม่อ<br>สภามหาวิทยาลัยอนูมัติให้สำเร็จ<br>ให้บัดสีกษาใช้ Application TL<br>สำครับบัดสีกษาที่แจ้งอนกาศ 1                                                                                                    | วันที่ทำงายการ 16/01/2581 11:29<br>กรใช้ ชื่อ-สกุด ภาษาไทยและภาษาอังกฤษ ตามบัตรประจำตัวประชาชน<br><u>สภามหาวิทยาดัย</u> และออสกหลักฐานสำเร็จการที่กษาจากมหาวิทยาดัย<br>กระกรรอนกไข ชื่อ-สกุด ภาษาไทยและภาษาอังกฤษ ภายหลังจาก<br><u>การทึกษาแล้ว</u><br>ดงชื่อ <u>จะ/พ/ระสะ</u> นักศึกษ<br>วันที่ <u>จะ/พ/ระสะ</u> นักศึกษ<br>หรือการ 2 ฟัศษณ์มอกกรรมปิตศาร 50 วัน ภายกุฎร้อน ให้สะหลังจากวันปิตศาร 15 วัน                                                                                                    |  |  |  |  |
| ข้าทเจ้าระยิมบันก<br>ในการเสนออนูมัติปริญญาต่อ<br>ธรรมศาสตร์ และวับทราบว่า ไม่ข<br>สภามหาวิทยาลัยชนุมัติให้สำเร็จ<br>ถ้านหาวิทยาลัยชนุมัติให้สำเร็จ<br>ต่อนั้นถิติกษาใช้ Application 11<br>สายรับบักสึกษาที่แจ้ระนาค 1<br>สมานยุยกลารทั้งหน้า ยัดโบอค                                                                                                    | วันที่ทำรายการ 16/01/2581 11:29<br>กรใช้ ชื่อ-สกุด ภาษาไทยและภาษายังกฤษ ตามบัตรประจำตัวประชาชน<br><u>สภามหาวิทยาลัย</u><br>เห <i>มารถ</i> รอมกไข ชื่อ-สกุด ภาษาไทยและภาษายังกฤษ ภายหลังจาก<br>การศึกษาแล้ว<br>ดงชื่อ                                                                                                    |  |  |  |  |
| ข้าทหจ้ารอยิ่มบันก<br>ในการเสนออนุมัติปริญญาต่อ<br>อรรมศาสตร์ และวับทราบร่า <u>ไม่ต่</u><br>มาามหาวิทยาลัธรบุมัติให้สำเร็จ<br>มามหาวิทยาลัธรบุมัติให้สำเร็จ<br>เส้นรับบักลึกษาขึ้นจังอะการ 1<br>สนานอกสารทั้งหน้า อัตโทรด<br>โดยทั้งชั่งไฟด์ด้วยเสราะเป็นบั                                                                                                    | วันที่ทำรายการ 16/01/2581 11:29<br>กรใช้ ชื่อ-สกุด ภาษาไทยและภาษายังกฤษ ตามบัตรประจำตัวประชาชน<br><u>สภามหาวิทยาดัย</u> และอะลุณสัญชานดำเร็จการศึกษาจากมหาวิทยาดัย<br>กรภรของกไข ชื่อ-สกุด ภาษาไทยและภาษายังกฤษ ภายหลังจาก<br><u>การศึกษาแล้ว</u><br>ดงชื่อ                                                                                                    |  |  |  |  |
| ข้าทหจ้ารอยิ่มบันก<br>ในการเสนออนมัติปริญญาค่อ<br>โหกระสายอนมัติปริญญาค่อ<br>มาามหาวิทยาล้อยนุมัติให้สำเร็จ<br>มาามหาวิทยาล้อยนุมัติให้สำเร็จ<br>ถ้ารับบัวริวยาล้อยนุมัติให้สำเร็จ<br>สารรับบัวริวยาล้อยนุมั<br>สารรับบัวริวยาล้อยสาร<br>โหลดี้เชื้อไฟอ์รัวยสายเอเยียนนี<br>อ่งให้สำนักงานกะเบียนนี                                                                                               | วันที่ทำรายการ 16/01/2581 11:29<br>กรร้ง ขึ้น-สกุด ภาษาไทยและภาษาอังกฤษ ตามบัตรประจำตัวประชาชน<br><u>สภามหาวิทยาลัย</u> และอะอกหลักฐานสำเร็จการศึกษาจากมหาวิทยาลัย<br>ก <u>มาทางหาวิทยาแล้ว</u><br>การศึกษาแล้ว<br><u>คงชื่อ</u> มักศึกษ<br><u>ระ/ช/2016</u><br>มักศึกษ<br><u>รับที่ ระ/ช/2016</u><br>มักศึกษ<br>ก้อาก 2 ฟังหลังจากวันบิดการ 50 วัน ภาคฤธูร้อน ให้อะสร้างกวันบิดการ 15 วัน<br>เป็น PDF ไฟล์<br>กลักษา 10 กลัก                                                                                                    |  |  |  |  |
| ข้าทหล่ารอยิ่มบันก<br>ในการเสนออนุมัติปริญญาค่อ<br>เราะมศาสตร์ และดับทราบว่า <u>ไม่ต</u><br>มาามหาวิทยาลัยชนุมัติให้สำเร็จ<br>มาามหาวิทยาลัยชนุมัติให้สำเร็จ<br>สหรับบัดสึกษาได้ Application <u>Ti</u><br>สหรับบัดสึกษาได้ Application <u>Ti</u><br>สหรับบัดสึกษาที่แจ้ระเทศ 1<br>สหรรมของสารทั้งหนัง อัตโดยมี<br>ไฟยตั้งใช้ไปฟอล์วยสายจะเปียนนี<br>อ่งได้ค่านักงานจะเปียนนี<br>https://woo.el/du | วันที่ทำงายการ 16/01/2581 11:29<br>กรใช้ ชื่อ-สกุด ภาษาไทยและภาษาอังกฤษ ตามมัดรประจำตัวประชาชน<br><u>สภามหาวิทยาลัย</u> และอยอาหลักฐานดำเร็จการศึกษาจากมหาวิทยาลัย<br><u>กระที่กษาแล้ว</u><br>ดงชื่อ                                                                                                    |  |  |  |  |
| ข้าทหจ้ารอยิ่มบันก<br>ในการเสนออนุมัติปริญญาค่อ<br>ธรรมศาสตร์ และดับทราบว่า ไม่อ<br>มาามหาวิทยาลัยชนุมัติให้สำเร็จ<br>มาามหาวิทยาลัยชนุมัติให้สำเร็จ<br>สำคัญบัติกราที่แจ้งเหลา 1<br>สมานยาสารทั้งหน้า วิทโทรค<br>โดยสั่งชื่อไฟล์ส่วยเสขาะเปียนนี้<br>ธ่งให้สำนักงานกะเบียนนี้<br>ไปประ//goo.gl/du                                                                                                | วันที่ก้ารายการ 16/01/2581 11:29<br>กรใช้ ชื่อ-สกุด ภาษาไทยและภาษาอังกฤษ ตามบัตรประจำตัวประชาชน<br><u>สภามหาวิทยาลัย</u> และอยสกหลักฐานสำเร็จการศึกษาจากมหาวิทยาลัย<br><u>กระทรงของเกโช ชื่อ-สกุด ภาษาไทยและภาษาอังกฤษ ภายหลังจาก</u><br><u>การศึกษาแล้ว</u><br>ดงชื่อ                                                                                                    |  |  |  |  |
| ຈັ້ງທະຈຳອອຍີນບັນທ<br>ໃນກາງເຫນວຍານມີທີ່ໄດ້ອີດຫຼາກ່ອ<br>ອາຈະຫາກຄອງ ແລະອັນທາງານວ່າ ໄມ່ອ<br>ທາງແຕງກິນອາດ້ອຍເຜີດີໃຫ້ທຳເວົ້າ<br>ທາງແຕງກິນອາດ້ອງທີ່ແຈ້ງແຜງ<br>ໂດຍທີ່ເຮັດໃຫ້ທີ່ງອດການເດີຍແນ້<br>ຮໍລິທີກຳນັກງານກະເດີຍແນ້<br>ໄດ້ປະຊຸມ/ຊອດຊຸຍ/ເດີຍ                                                                                                    | รับที่ก้ารายการ 16/01/2581 11:29<br>กรใช้ ชื่อ-สกุด ภาษาไทยและภาษายังกฤษ ตามบัตรประจำตัวประชาชน<br><u>สภามหาวิทยาลัย</u> และออสลหลักฐานสำเร็จการศึกษาจากมหาวิทยาลัย<br>กรภรรรอนกไข ชื่อ-สกุด ภาษาไทยและภาษายังกฤษ ภายหลังจาก<br><u>การศึกษาแล้ว</u>                                                                                                    |  |  |  |  |
| จ้างเจ้าระยิมบันก<br>เมการเสนออนมัติไร่ญญาต่อ<br>กรมศาสตร์ และดับทราบร่า ไม่ข<br>เกามเคาริทยาลัยชนมัติได้ทำเร็จ<br>ได้ถักลิกษาได้ Application 11<br>สำหรับบัดสึกษาที่แจ้รถงากๆ 1<br>สมานอาการทั้งหนัง อัตโหลด<br>โฟยต์เชื่อไฟล์ด้วยสายหะเปียนนี้<br>ได้ปัดคำนักงานกระเบียนนี้<br>ได้ปัดคำนักงานกระเบียนนี้                                                                                        | รับที่ทำรายการ 16/01/2581 11:29<br>กรใช้ ซึ่ง-สฤด ภาษาไทยและภาษายังกฤษ ตามบัตรประจำตัวประชาชน<br><u>สภามหาวิทยาดัย</u> และอยลหลักฐานสำเร็จการที่กษาจากมหาวิทยาดัย<br><u>หมายหลังจาก</u><br><u>กรศึกษาแล้ว</u><br>ดงชื่อ<br><u>สะสัต</u><br>มักศึกษ<br>รับที่ <u>ระจาย</u><br>มักศึกษา<br>รับที่ <u>ระจาย</u><br>มักศึกษา<br>มีคายา 2 ฟังษณร์จากวับบัตราช 50 วับ ภาษฤดูร้อน ให้สะหรังจากวับบัตราช 15 วับ<br>เป็น POF ไฟล์<br>กรีกษาที่<br>เสียง                                                                                                    |  |  |  |  |

ไฟล์เอกสารดังกล่าวจะถูกส่งมาที่สำนักงานทะเบียนนักศึกษา เพื่อใช้ในการตรวจสอบความ ถูกต้องของข้อมูลในการอนุมัติรายชื่อผู้สำเร็จการศึกษาต่อไป

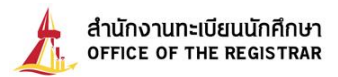

9999999945

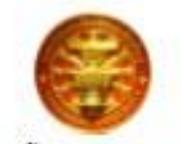

ทำรายการแจ้งจบ 1/63 เรียบร้อยแล้ว

กรณี ซึ่อ-นามสกูล ภาษาไทยและภาษาสังกฤษ ไม่ครงกับบัครประจำสั่วประชาชน กรุณาคิดคลสำนักงานพะเบียนนักศึกษา

| เลขทะเบียน     | 9999999945                                        |
|----------------|---------------------------------------------------|
| ชื่อ-นามสกล    | นางสาว ชวัณ โดม                                   |
| ชื่อภาษาอังกฤษ | MISS KWAN DOME                                    |
| สัญชาติ        | ไทย                                               |
| วันเดือนปีเกิด | 10 ganes 2530                                     |
| ที่อยู่ปัจจบัน | 199                                               |
| 1. A. 1.       | ดำบลคลองสวนพออำเภอพระนครศรีอยุธยา พระนครศรีอยุธยา |
| รพัสไปรษณีย์   | 13000                                             |
| อีเมล          | pipat                                             |
| มือถือ         | 0896/                                             |
| สาขาวิชาเอก    | 11090600161:สาขาวีชาเทคโนโลยีการเกษตร             |
| สาขาวิชาโท 1   | วิชาเลียกเตรี                                     |
| สาขาวิชาโท 2   | เว็บาเลือกเสรี                                    |

## วันที่ทำรายการ 06/08/2563 12:26

ข้าหเจ้าขอยืนยันการใช้ ชื่อ-สกุล ภาษาไทยและภาษาอังกฤษ ตามบัตรประจำดังประชาชน <u>ในการเสนออนุมัติปริญญาต่อสภามหาวิทยาลัย</u> และออกหลักฐานสำเร็จการศึกษาจากมหาวิทยาลัย ธรรมศาสตร์ และรับทราบว่า <u>ไม่สามารถขอแก้ไข ชื่อ-สกุล ภาษาไทยและภาษาอังกฤษ ภายหลังจาก</u> สภามหาวิทยาลัยอนุมัติให้ลำเร็จการศึกษาแล้ว

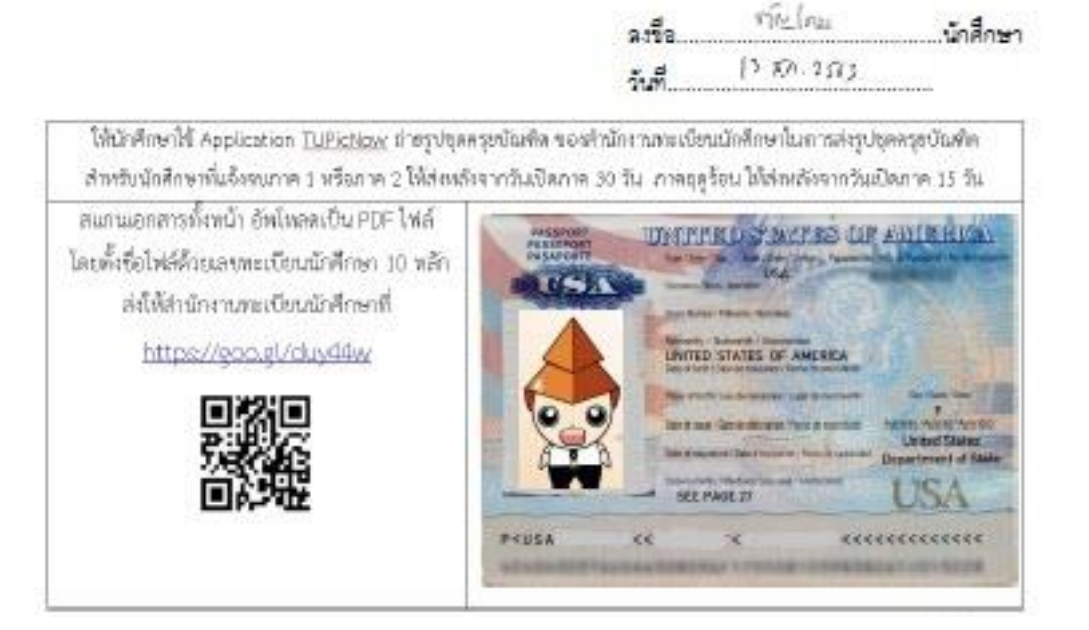

## <u>หมายเหตุ</u>

หลังจากนักศึกษาส่งหลักฐานการแจ้งจบแล้ว สามารถเข้าใช้แอปพลิเคชัน TUPicNow เพื่อถ่ายและส่งรูปบัณฑิตได้ทันที และสามารถเซ็คสถานะรูปบัณฑิตจากแอปพลิเคชันได้ หลังส่งรูป 7 วันทำการ